## Creación de efectos de animación (EFECTO DE ANIMACIÓN)

Puede añadir diversos efectos a los vídeos para crear una atmósfera diferente de la grabación habitual.

1 Abra el monitor LCD y seleccione el modo vídeo.

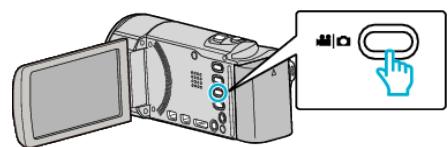

- Aparece el icono de modo vídeo.
- 2 Pulse "MENU".

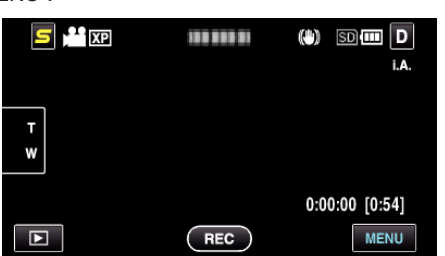

**3** Pulse "EFECTO ANIMADO".

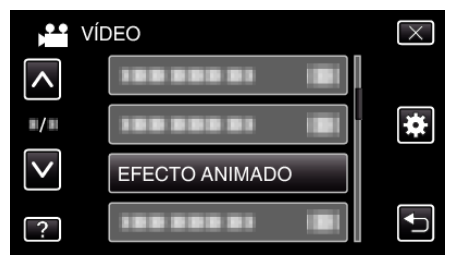

- Pulse  $\times$  para ver el menú.
- Pulse 🕁 para regresar a la pantalla anterior.
- 4 Seleccione el efecto que desee y pulse "AJUSTE".

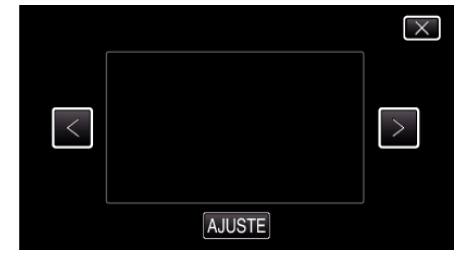

- Pulse < o > para moverse hacia la izquierda o hacia la derecha para realizar más selecciones.
- Pulse <sup>←</sup> para regresar al menú, o pulse × para salir.

| Durante el ajuste | Luego del ajuste                                                                                                    | Nota                                                           |
|-------------------|----------------------------------------------------------------------------------------------------|----------------------------------------------------------------|
|                   |                                                                                                    | Aparece una animación (efecto)<br>cuando se detectan sonrisas. |
|                   |                                                                                                    | Aparece una animación (efecto)<br>cuando se detectan sonrisas. |
|                   | <ul> <li>٤</li> <li>٤</li></ul> | Aparece una animación (efecto)<br>cuando se detectan sonrisas. |

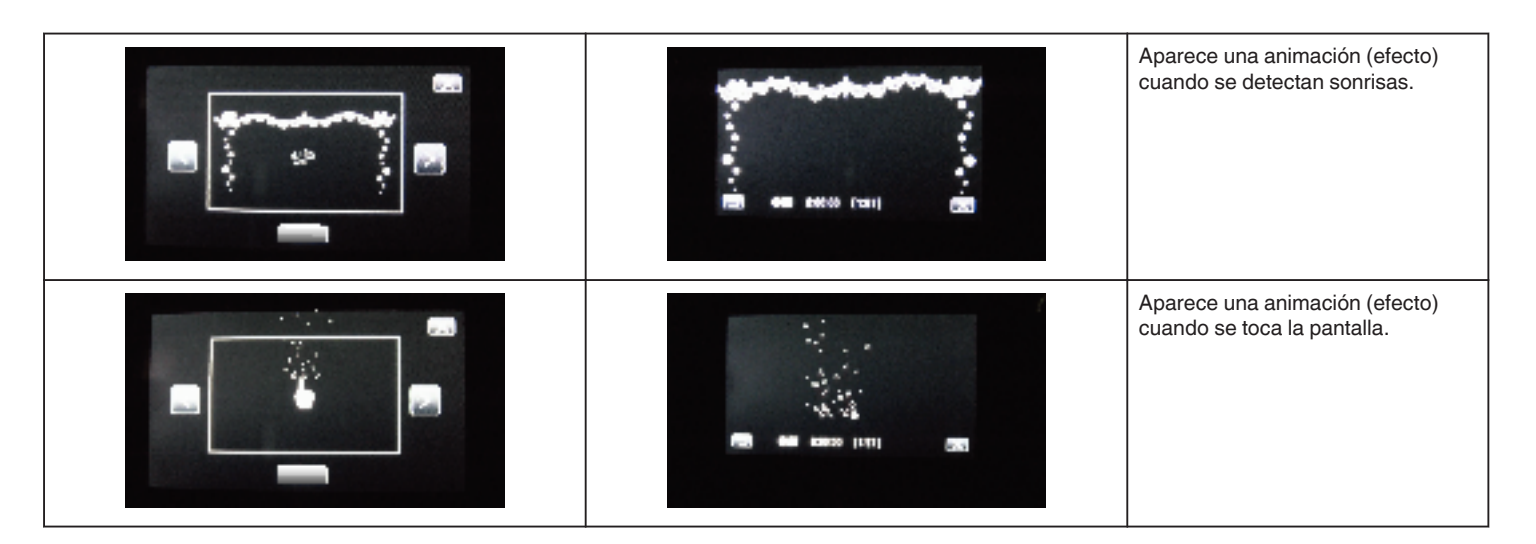